# Būvniecības Informācijas Sistēma

Pārskats par BIS izstrādāto funkcionalitāti Ekspluatācijas lietās un Māju lietās.

BIS apmācību attālinātais seminārs māju īpašniekiem un pārvaldniekiem.

25.11.2022/Ilze Auzarāja

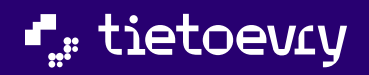

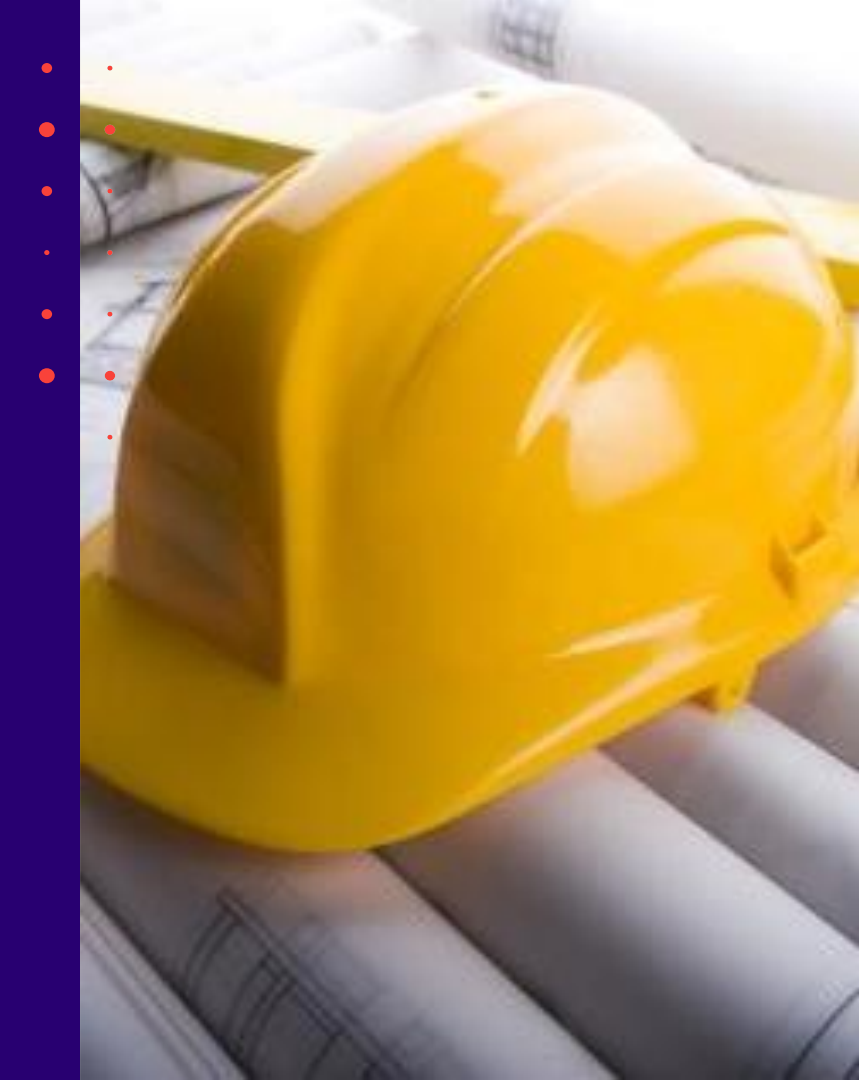

# Semināra plāns un tēmas

10:00-12:00 – seminārs 12:00-12:30 – atbildes uz jautājumiem BIS apmācību seminārs par Ekspluatācijas darba vietu dzīvokļa īpašniekiem un māju pārvaldniekiem.

- Ekspluatācijas lietas (EL):
  - EL lietas saraksts un kā izveidot EL, ja sarakstā neatrāda;
  - Iespējamās darbības EL;
  - Piekļuves pieprasīšana uz informācijas atklātības likuma pamata;
  - Būvspeciālista piekļuves deklarācija.
- Māju lietas (ML):
  - ML izveidošana un saraksts;
  - ML pamatdati, pārvaldnieks un īpašnieki;
  - Dati par skaitītāja rādījumiem, uzkrātajiem līdzekļiem un pārvaldīšanas izmaksām, ienākuma/izdevuma pārskati;
  - Paziņojumu sūtīšanas iespēja un saņemšana;
  - Aptaujas un kopsapulces izveidošana, balsošana, rezultātu apstrāde, protokola izveidošana, iebildumu reģistrēšana un apstrāde;
  - Apsekošanas reģistrācijas žurnāls;
  - Pieteikuma izveidošana pārvaldniekam;
  - Remontdarbu plānošana, veikšana un pabeigšana;
  - Dokumentu apskate un lēmumu pievienošana;
  - ML datu Izdruku sagatavošana.
- 3. Ekspluatācijas pilnvaras/deleģējumi:
  - Īpašnieka pārstāvēšanas tiesību pilnvaru izveidošana;
  - Pārvaldīšanas tiesību piešķiršana;
  - Pārvaldnieka iespēja reģistrēt īpašnieka pārstāvēšanas tiesības.
- 4. Izmaiņas BISP māju pārvaldnieku reģistra sarakstā.
- 5. Atbalsta dienesta piekļuves piešķiršana.

# Šī funkcionalitāte tika izstrādāta 3. un 5.laidiena ietvaros:

- 3.laidiens tika piegādāts 2021.gada novembra beigās;
- 5.laidiena izstrādāto funkcionalitāti BIS PROD vidē lika jūnija beigās. (30.06.2022.);
- Pagājušo nedēļu (17.11.2022.) tika piegādātas papildus izmaiņas un ieslēgtas aptaujas un kopsapulces.

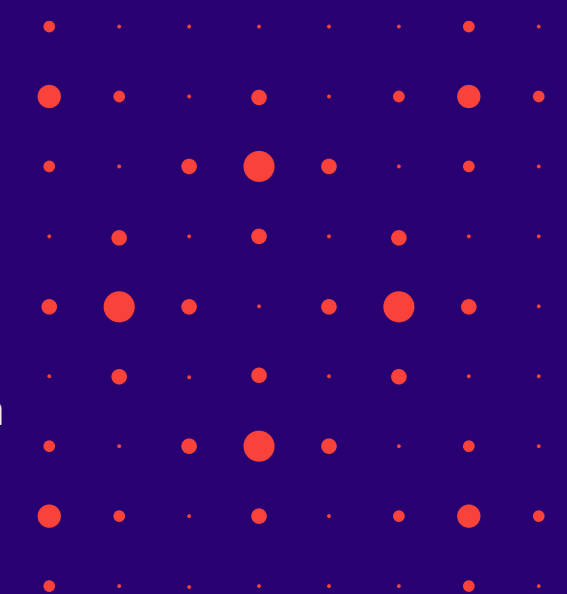

## Ekspluatācijas darba vietas izstrāde

#### 3.laidienā:

- Izmaiņas Pārvaldnieku reģistrā un to epakalpojumos.
- Izstrādāta būvju ekspluatācijas sadaļa:
  - Ekspluatācijas lietu un Māju lietas izveidošana un atrādīšana.
  - Pārvaldnieku iespējamās darbības Ekspluatācijas lietā.
  - Pārvaldnieku iespējamās darbības māju lietā:
  - Skaitītāju mērījumu ievade, uzkrāto līdzekļu, pārvaldīšanas izmaksu ievade un ienākumu/izdevumu pārskata pievienošana
  - Remontdarbu reģistrēšana, apsekošanas pieteikuma saņemšana un apstrāde, apsekošanas reģistrācijas žurnāls;
  - Dokumentu apskate un lēmumu pievienošana;
  - Ieskats par aptaujām, kopsapulcēm un paziņojumu sūtīšana citiem īpašniekiem (kaimiņiem) vai pārvaldniekam;
  - Pārvaldīšanas tiesību pilnvaru izveidošana;
  - Ekspluatācijas lietas piekļuves pieprasīšana.
- Atbalsta dienesta piekļuves piešķiršana.

#### 5.laidienā:

- Izmaiņas un papildinājumi Ekspluatācijas lietās un Māju lietā:
  - Aptaujas un kopsapulces kopēšana;
  - Kopsapulces izdruka;
  - Īpašnieka kontaktdati;
  - Izmaiņas apsekošanas vizītes pieprasījumā;
  - Paziņojumu sagataves;
  - Izmaiņas remontdarbos;
  - Būvspeciālista deklarācija piekļuvei ekspluatācijas lietai;
  - Apsekošanas veidu periodu kontrole;
  - Aptaujas un kopsapulces iekšējā sistēmā BIS2;
  - Patvaļīgās būvniecības pazīme.

#### Nesen veiktās izmaiņas:

- Papildus izmaiņas:
  - Izmaiņas aptaujas un kopsapulces izveidošanā;
  - lebildumu reģistrēšana;
  - Datu norakstu izgūšana.

# 1. Ekspluatācijas lietas (EL):

- > EL lietas saraksts un kā izveidot EL, ja sarakstā neatrāda;
- Jespējamās darbības EL;
- Piekļuves pieprasīšana uz informācijas atklātības likuma pamata;
- Būvspeciālista piekļuves deklarācija.

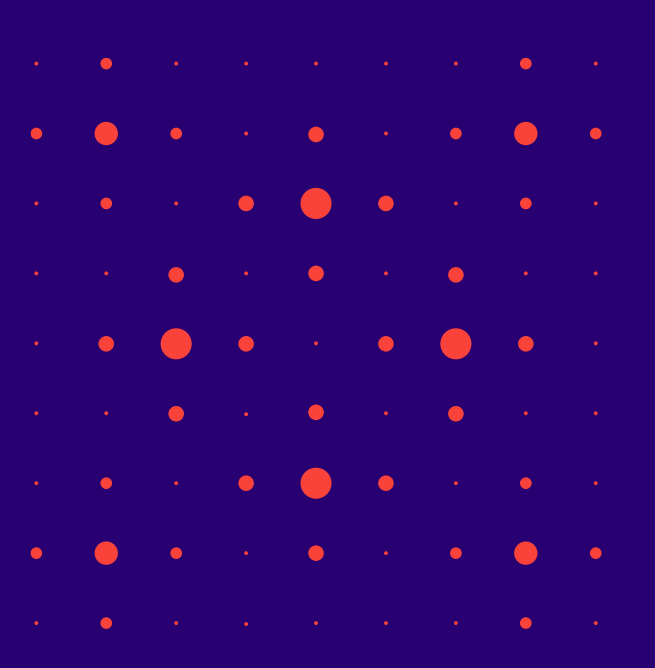

## Sadaļa BIS publiskajā portālā "Būvju ekspluatācija"/ "Ekspluatācija".

✓ BISP izstrādātā sadaļa, kur ir atrodamas Ekspluatācijas lietas un Māju lietas.

- MANI DATI MANI DATI BÜVNIECĪBAS DARBA VIETA EKSPLUATÃCI PRIFILS HAND DURING COM MANA INFORMĂCUA GRIBU BÜVET EKSPLUATĀCIJAS LIETAS IATRA BÜURHCIBA SANGHITE DESCRIPTION PUBLISKAIS PORTĂLS PAZINGJUMI **BÖVNIECÍBAS LIETAS** MÅJU LIETAS ICONCUTE DOCUMENT SASKANDJUMI **BÜVJU EKSPLUATĀCIJA** PATINGIAM SPECIÁLISTA DATI H: **REGISTRU E-PAKALPOJUMI** REX IN EKSPLEATIONAS LIETAS LIETOTĂJA ROKASGRĂMATA PILNVARAS / DELEGĚJUMI PALTOZIBA MAJE LIETAS BÖVKOMERSANTU REGISTRA E-PAKALPOJUMI показованата BÖVINSPEKTORU REĢISTRA E-PAKALPOJUNI **REGISTRU E-PAKALPOJUMI** BIEŻÄK UZDOTIE JAUTÁJUMI PIESLĒGTIES VEDLUDB DZĪVOJAMO MĀJU PĀRVALDNIEKU REGISTRA E-PAKALPOJUM REVERSERVER REDUCTION C-PARALPRILME SPECIĀLISTA PANELIS KONTAKTINFORMÄCIJA BÖVUZNÉMUMU KLASIFIKÁCIJAS E-PAKALPOJUMI NÎVINSPEKTURI NEQISTRA E-PAKALPOJUN PIETEIKT TEHNISKU PROBLÊMU PIESLEGTIES ERIS REPORTAND MADE PARAMETERS RESISTENT - PARAMPHONY NUMERS'NOW REASED AS E-PARALPOINT O<sup>(2)</sup>BIEŽĀK UZDOTIE JAUTĀJUMI PIETEIKT PROBLEMU PIESLÉGTIES VEDLUDB **PIESLÉGTIES ERIS**
- Drīz būs

• Šobrīd

#### EL lietas saraksts un kā izveidot EL, ja sarakstā neatrāda

- Ekspluatācijas lietas tiek grupētas:
  - Īpašnieka lietas Ekspluatācijas lietas, kurās lietotājs ir nekustamā īpašuma īpašnieks vai tiesiskais valdītājs
  - **Pilnvaru lietas** Ekspluatācijas lietas, kurām lietotājam ir piekļuve, pamatojoties uz piešķirto pilnvaru, pārpilnvarojumu vai atbilstošo deleģējumu
  - Pārvaldnieka lietas Ekspluatācijas lietas, kurās lietotājs norādīts kā ēkas pārvaldnieks fiziska persona vai Pārvaldnieka juridiskas personas deleģēts darbinieks
  - **Piekļuves lietas** Ekspluatācijas lietas, kurām lietotājam ar piekļuves lēmumu piešķirta piekļuve, pamatojoties uz Administratīvā procesa likumu vai Informācijas atklātības likumu
- Ja sarakstā nav EL, bet vajadzētu būt, jāmēģina tā pievienot.

| + CITA EKSPLUATĀCIJAS LIETA           | • | CITA EKSPLUATĀCIJAS LIETA X |   |
|---------------------------------------|---|-----------------------------|---|
| Ekspluatācijas lietas netika atrastas |   | Būves kadastra apzīmējums*  |   |
|                                       |   | SABLABÁT ATCELT             | • |
| , tietoevry                           |   |                             | • |

## Ekspluatācijas lietas izveidošana/pievienošana BISā

#### Ekspluatācijas lietu pievienošana

- Autorizēts portāla lietotājs atver Ekspluatācijas lietu sarakstu un tajā var izvēlēties darbību <+Cita ekspluatācijas lieta>, ja sarakstā nav pieejama viņam nepieciešamā Ekspluatācijas lieta.
  - Ja lietotājam jāspēj piekļūt Ekspluatācijas lietai, kas sarakstā nav redzama, tad norāda būves kadastra apzīmējumu (14 cipari), kuru vēlas pievienot.
  - Ja lietotājs nav īpašnieku / tiesisko valdītāju sarakstā, lietotājam atrādīs paziņojumu "Saskaņā ar VZD datiem Jums nav tiesības piekļūt šai ekspluatācijas lietai. Lūdzu pārbaudiet vai norādījāt korektu kadastra apzīmējumu."
  - Ja lieta eksistē un persona ir īpašnieku / tiesisko valdītāju sarakstā, atver norādītās ekspluatācijas lietas detalizēto skatu;
  - Ja lieta neeksistē, tad veido jaunu ekspluatācijas lietu. (Darbība var aizņemt ilgāku laiku!)
- Ekspluatācijas lietas var izveidoties automātiski ar procesu uz VZD datu pamata vai pie jaunas būvniecības nodošanas ekspluatācijā, vai manuāli.
- Ekspluatācijas lieta veidojas tikai uz vienu būvi.
- No Ekspluatācijas lietas var izveidot vai atvērt Mājas lietu.

#### Ekspluatācijas lietas dati un iespējamās darbības

- Pamatdati īpašuma veids "Kopīpašums" vai "Dzīvokļu īpašumi", kadastra numurs un apzīmējums, lietošanas veids, adrese, zemes vienības;
- Dokumenti Apstiprināti būvvaldes un kontrolējošo iestāžu dokumenti, Būvspeciālistu sagatavoti un apstiprināti tehniskās apsekošanas atzinumi par ekspluatācijas lietas būvi, Apstiprināti energosertifikāti, iespējams pievieno citus dokumenta veidus (var māju kopīpašnieks, lietas dzīvokļa vienīgais īpašnieks, vienpersoniski paraksttiesīgā, pilnvarotās/deleģētās pers.);
- Paziņojumi piemēram, BIS: Pievienots jauns dokuments..., BIS: Atgādinājums ...
- Periodisko pārbaužu veidi iespēja pievienot kādus pārbaudes veidus nepieciešams veikt un cik bieži. Iespējams pievienot Periodiskā tehniskā apsekošana, Ugunsdrošības pārbaude, Bīstamo iekārtu pārbaude, Cits.
- **Būvniecības lietas** Ekspluatācijas lietai saistītās Būvniecības lietas.
- **Remontdarbi** var pievienot remontdarbu plānu, kas piesaistīsies Mājas lietai.
- Apsekošanas reģistrācijas žurnāls var aplūkot informāciju par ievadītajiem apsekošanas datiem no Mājas lietas.
- Ekspluatācijas lietas- atrāda datus par saistītajām ekspluatācijas lietām.
- Lietas pilnvaras/deleģējumi var aplūkot lietai saistīto un lietotājam pieejamo pilnvaru/deleģējumu sarakstu.

| EKSPLUATĀCIJAS LIETAS 10 MĀJU LIETAS 8                                                                                                    | <br>• • • |
|----------------------------------------------------------------------------------------------------|-----------|
| Ekspluatācijas lieta: Automātiski izveidota ekspluatācijas lieta kadastram 01000702282002 BIS-EL-312174-82047 · RĪGAS pilsētas būvvalde · Notikumu vēsture · Skatīšanās vēsture | • • •     |
| PAMATDATI DOKUMENTI PAZIŅOJUMI PERIODISKO PĀRBAUŽU VEIDI BŪVNIECĪBAS LIETAS REMONTDARBI APSEKOŠANAS REĢISTRĀCIJAS ŽURNĀLS EKSPLUATĀCIJAS LIETAS LIETAS PILNVARAS/DELEĢĒJUMI     | <br>• • • |

## Pārvaldnieku iespēja reģistrēt dokumentus EL/ML

- Ja lietotājs ir fiziska persona un reģistrēts māju pārvaldnieku reģistrā, kā aktīvs pārvaldnieks, un īpašumā esoša būve ir reģistrēta šī pārvaldnieka pārvaldībā.
- Ja lietotājs ir juridiskas personas pārstāvis un juridiska persona ir reģistrēta māju pārvaldnieku reģistrā, kā aktīvs pārvaldnieks, un īpašumā esoša būve ir reģistrēta šī pārvaldnieka pārvaldībā un lietotājs ir viens no:
  - Pārstāvētās juridiskās personas vienpersoniskā paraksttiesīgā persona;
  - Lietotājs ir spēkā esošā par īpašumā esošu māju atbildīgā persona.

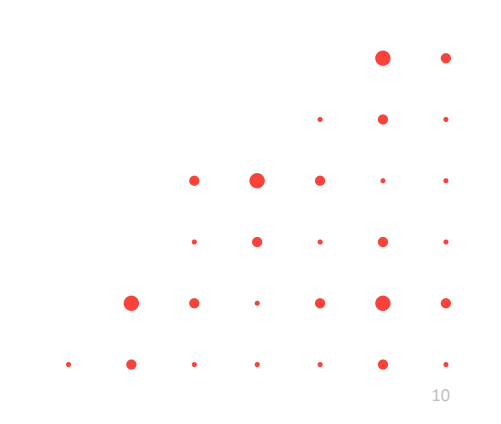

## Dokumentu pievienošana kopīpašuma Ekspluatācijas lietā

- Ja īpašuma veids ir 'Kopīpašums', tad Ekspluatācija lietā var pievienot jaunu dokumentu, ja atbilst vismaz vienam no nosacījumiem:
  - a) Lietotājs ir fiziska persona un ir Māju lietas kopīpašnieks;
  - b) Lietotājs ir juridiskas personas pārstāvis un pārstāvētā juridiskā persona ir Māju lietas kopīpašnieks un lietotājs ir viens no:
    - Pārstāvētās juridiskās personas vienpersoniskā paraksttiesīgā persona;
    - Lietotājam ir spēkā esošs deleģējums pārstāvēt juridisku personu kā īpašnieku.
  - c) Lietotājs ir fiziska persona un lietotājam ir spēkā esoša pilnvara (vai pārpilnvarojums) no Māju lietas kopīpašnieka ar tiesību pārstāvēt kā īpašnieku.
  - Lietotājs ir juridiskas personas pārstāvis un pārstāvētai organizācijai ir spēkā esoša pilnvara (vai pārpilnvarojums) no Māju lietas kopīpašnieka ar tiesību pārstāvēt kā īpašnieku un lietotājs ir viens no:
    - Pārstāvētās juridiskās personas vienpersoniskā paraksttiesīgā persona;
    - Lietotājam ir spēkā esošs deleģējums pārstāvēt juridisku personu kā īpašnieku.

#### Dokumentu pievienošana dzīvokļa īpašumā Ekspluatācijas lietā

- Ja īpašuma veids ir 'Dzīvokļu īpašumi', tad Ekspluatācija lietā var pievienot jaunu dokumentu, ja atbilst vismaz vienam no nosacījumiem:
  - a) Lietotājs ir fiziska persona un ir dzīvokļa vienīgais īpašnieks;
  - b) Lietotājs ir jur.pers. pārstāvis un pārstāvētā juridiskā persona ir dzīvokļa vienīgais īpašnieks un lietotājs ir viens no:
    - i) Pārstāvētās juridiskās personas vienpersoniskā paraksttiesīgā persona;
    - ii) Lietotājam ir spēkā esošs deleģējums pārstāvēt juridisku personu kā īpašnieku.

c) Ir fiziska persona un viens no Māju lietas dzīvokļa īpašniekiem un lietotājam ir spēkā esošas pilnvaras no visiem dzīvokļa kopīpašniekiem, izņemot pašam no sevis.

d) Ir fiziska persona un lietotājam ir spēkā esošas pilnvaras no visiem dzīvokļa kopīpašniekiem;

e) Ir juridiskas personas pārstāvis un pārstāvētā organizācija ir viens no Māju lietas dzīvokļa kopīpašniekiem un tai ir spēkā esošas pilnvaras no pārējiem dzīvokļa kopīpašniekiem ar tiesību pārstāvēt īpašnieku un lietotājs ir viens no:

- i) Pārstāvētās juridiskās personas vienpersoniskā paraksttiesīgā persona;
- ii) Lietotājam ir spēkā esošs deleģējums pārstāvēt juridisku personu kā īpašnieku.

f) Ir jur.pers. pārstāvis un pārstāvētai organizācijai ir spēkā esošas pilnvaras (vai pārpilnvarojumi) no Māju lietas visiem <sup>•</sup> dzīvokļa kopīpašniekiem ar tiesību pārstāvēt kā īpašnieku un lietotājs ir viens no:

- i) Pārstāvētās juridiskās personas vienpersoniskā paraksttiesīgā persona;
- ii) Lietotājam ir spēkā esošs deleģējums pārstāvēt juridisku personu kā īpašnieku.

## Piekļuves pieprasīšana uz informācijas atklātības likuma pamata

- Ekspluatācijas lietas piekļuves pieprasīšana un piekļuves vai atteikuma saņemšana
   Ekspluatācijas lietas → Piekļuves lietas → Piekļuves pieprasījumi → Piekļuves lēmumi
- Piekļuves pieprasījumi, lai uz Informācijas atklātības likumu varētu apskatīt datus.
  - Piekļuves pieprasījuma ekspluatācijas lietai sagatavošana
  - Piekļuves pieprasījumu saraksta apskate
- Piekļuves lēmumi (piekļuves piešķiršana vai atteikums).
  - Saņemto lēmumu par piekļuves piešķiršanu vai nepiešķiršanu detalizētais skats
  - Paziņojums piekļuves pieprasītājam par piekļuves piešķiršanu ekspluatācijas lietai

#### • Piekļuves lietas

- Pieejamo ekspluatāciju lietu saraksts
- Pieejamo Ekspluatācijas lietu detalizētais skats
  - Pieejamie dati atkarībā no lēmumā atzīmētajiem: Dokumenti; Saistītās ekspluatācijas lietas; Saistītās būvniecības lietas; Remontdarbi.

#### Būvspeciālista deklarācija piekļuvei ekspluatācijas lietai

- Būvspeciālists ar aktīvu būvspeciālista vai amatnieka sertifikātu var aizpildīt un apstiprināt deklarāciju piekļuvei pie ekspluatācijas lietai, lai piekļūtu pie ekspluatācija lietas datiem.
  - Lai izveidotu šo deklarāciju, būvspeciālistam nepieciešams autorizētie BIS publiskajā portālā un jāatver (Speciālista panelis', kur tālāk sadaļā 'Iesniegumi' jānospiež darbības poga <Veidot jaunu iesniegumu> un jāizvēlas dokumenta veids "Būvspeciālista deklarācija piekļuvei ekspluatācijas lietai".

| SERTIFIKĀTI/SFĒRAS                 | IESNIEGUMI           | SAŅEMTIE DOKUMENTI                | PRAKSES DATI | ZIŅAS PAR IZGLĪTĪBU | PROFESIONĀLĀS PILNVEIDES DATI | RĒĶINI |  |
|------------------------------------|----------------------|-----------------------------------|--------------|---------------------|-------------------------------|--------|--|
| IZVĒLIETIES DOKUMEN                | ITU VEIDU:           |                                   |              |                     |                               |        |  |
| IESNIEGUMS BŪVSPECIĀ               | LISTA SERTIFIKĀTA DA | RBĪBAS SFĒRAS PIEŠĶIRŠANAI        | IZVĒLĒTIES   | $\supset$           |                               |        |  |
| IESNIEGUMS BŪVSPECIĀ               | LISTA SERTIFIKĀTA DA | RBĪBAS SFĒRAS APTURĒŠANAI         | IZVĒLĒTIES   | $\supset$           |                               |        |  |
| IESNIEGUMS BŪVSPECIĀ<br>▶ Apraksts | LISTA SERTIFIKĀTA DA | RBĪBAS SFĒRAS ANULĒŠA <b>na</b> i |              | $\supset$           |                               |        |  |
| BŪVSPECIĀLISTA DEKLA               | RĀCIJA PIEKĻUVEI EKS | PLUATĀCIJAS LIETAI                | IZVĒLĒTIES   | $\supset$           |                               |        |  |
| « ATGRIEZTIES                      |                      |                                   |              |                     |                               |        |  |

- Deklarāciju pats būvspeciālists apstiprina, to neapstrādā būvvalde vai BVKB. Šo ekspluatācijas lietu, kas norādīta apstiprinātā būvspeciālista deklarācijā, lietotājs redzēs arī Ekspluatācijas lietu sarakstā pie 'Piekļuves lietas'.
  - Deklarācijā ekspluatācijas lietas numurs darbojās kā saite ekspluatācijas lietas atvēršanai.

# 2. Māju lietas (ML):

- ML izveidošana un saraksts;
- ML pamatdati, pārvaldnieks un īpašnieki;
- Dati par skaitītāja rādījumiem, uzkrātajiem līdzekļiem un pārvaldīšanas izmaksām, ienākuma/izdevuma pārskati;
- Paziņojumu sūtīšanas iespēja un saņemšana;
- Aptaujas un kopsapulces izveidošana, balsošana, rezultātu apstrāde, protokola izveidošana, iebildumu reģistrēšana un apstrāde;
- Apsekošanas reģistrācijas žurnāls;
- Pieteikuma izveidošana pārvaldniekam;
- Remontdarbu plānošana, veikšana un pabeigšana;
- Dokumentu apskate un lēmumu pievienošana;
- ML datu Izdruku sagatavošana.

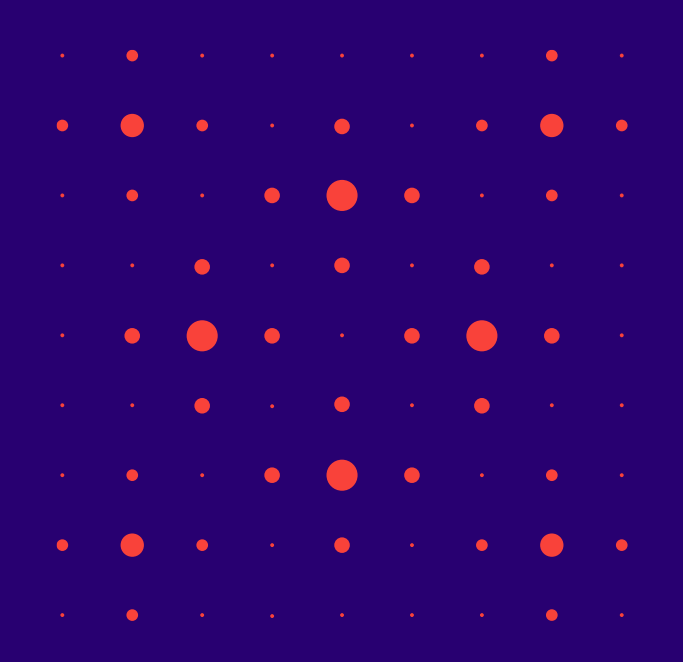

## Māju lietas izveidošana un saraksts

- Ja izveidotajai Ekspluatācijas lietai nav saistītās Māju lietas, to var izveidot nospiežot uz spiedpogas <Izveidot Māju lietu>.
  - Atšķirībā no Ekspluatācijas lietas, Māju lietā var būt vairākas būves no viena īpašuma.
  - Var izveidot māju kopīpašnieks, lietas dzīvokļa vienīgais īpašnieks, vienpersoniski paraksttiesīgā, pilnvarotās/deleģētās persona, pārvaldnieks.
- <u>Māju lietas tiek grupētas</u>, atbilstoši lietotāja piekļuves veidam/ lomām lietai:
  - Īpašnieka lietas Mājas lietas, kurās lietotājs ir nekustamā īpašuma īpašnieks vai tiesiskais valdītājs;
  - Pilnvaru lietas Mājas lietas, kurām lietotājam ir piekļuve, pamatojoties uz piešķirto pilnvaru, pārpilnvarojumu vai atbilstošo deleģējumu;
  - Pārvaldnieka lietas Mājas lietas, kurās lietotājs norādīts kā ēkas pārvaldnieks fiziska persona vai Pārvaldnieka juridiskas personas deleģēts darbinieks;
  - Aptauju un kopsapulču organizatoru lietas Mājas lietas, kurām lietotājam ir piekļuve kā aptaujas vai kopsapulces iniciatoram, kopsapulces vadītājam vai protokolētājam.
- Māju lietai un Ekspluatācijas lietai ir arī <u>publiski pieejamie dati.</u>

## Māju lietas izveidošanas iespēja no pārvaldnieku puses

- Ja par būvi vēl nav izveidota māju lieta, tad to var izveidot īpašnieks, ja izpildās sistēmā iestrādātie nosacījumi atkarībā no īpašuma veida "Kopīpašums" vai "Dzīvokļu īpašumi". Savukārt pārvaldnieks var izveidot, ja izpildās šādi nosacījumi:
  - Ja lietotājs ir fiziska persona un reģistrēts māju pārvaldnieku reģistrā, kā aktīvs pārvaldnieks, un īpašumā esoša būve ir reģistrēta šī pārvaldnieka pārvaldībā;
  - Ja lietotājs ir juridiskas personas pārstāvis un juridiska persona ir reģistrēta māju pārvaldnieku reģistrā, kā aktīvs pārvaldnieks, un īpašumā esoša būve ir reģistrēta šī pārvaldnieka pārvaldībā un lietotājs ir viens no:
    - Pārstāvētās juridiskās personas vienpersoniskā paraksttiesīgā persona;
    - Lietotājs ir spēkā esošā par īpašumā esošu māju atbildīgā persona.
- Autorizēts BIS publiskā portāla lietotājs var izveidot jaunu mājas lietu, ja eksistē ekspluatācijas lieta, un mājas lieta vēl nav izveidota.
  - Lai izveidotu Mājas lietu, Ekspluatācijas lietā izvēlas darbību <Izveidot mājas lietu>.
  - Ja neeksistē vēl ekspluatācijas lieta, tad vispirms tā ir jāizveido.

#### Mājas lietas sadaļas

• BISP produkcijas vidē Mājas lietā ir jau pieejamas visas sadaļas lieta, kas šobrīd ir izstrādātas.

| ājas lieta: 01000890107                                                                                                    | : 01000890107<br>275-85141 - RĪGAS pilsētas būvvalde - Notikumu vēsture - Skatīšanās vēsture<br>7001 - Gustava Zemgala gatve 44, Rīga, LV-1039<br>PĀRVALDNIEKS ĪPAŠNIEKI SKAITĪTĀJI UZKRĀTIE LĪDZEKĻI PĀRVALDĪŠANAS IZMAKSAS IENĀKUMU/IZDEVUMU PĀRSKATI SAŅEMTIE PAZIŅOJUMI<br>Izlīņojumi Aptaujas kopsapulces apsekošanas reģistrācijas žurnāls saņemtie apsekošanas vizīšu pieteikumi remontdarbi dokumenti<br>n delegējumi lēmumi<br>nedēļās vēl nebija redzamas šīs sadaļas:                                                                                                    |    |   |   |
|----------------------------------------------------------------------------------------------------|----------------------------------------------------------------------------------------------------|----|---|---|
| <b>S-ML-315275-85141</b> · RĪG<br>000890107001 · Gustava Zi                                                                                               | AS pilsētas būvvalde · Notikumu vēsture · Skatīšanās vēsture<br>emgala gatve 44, Rīga, LV-1039                                                                                                    |    |   |   |
| AMATDATI PĀRVALDNIEK                                                                                                    | (S ĪPAŠNIEKI SKAITĪTĀJI UZKRĀTIE LĪDZEKĻI PĀRVALDĪŠANAS IZMAKSAS IENĀKUMU/IZDEVUMU PĀRSKATI SAŅEMTIE PAZIŅOJUMI                                                                                                    |    |   |   |
|                                                                                                    |                                                                                                    |    |   |   |
| OSŪTĪTIE PAZIŅOJUMI AF                                                                                                    | PTAUJAS KOPSAPULCES APSEKOSANAS REĢISTRACIJAS ZURNALS SAŅEMTIE APSEKOŠANAS VIZĪŠU PIETEIKUMI REMONTDARBI DOKUMENTI                                                                                                    |    |   |   |
| OSŪTĪTIE PAZIŅOJUMI AF<br>Ilnvaras un deleģējumi                                                                                                    | PTAUJAS KOPSAPULCES APSEKOSANAS REĢISTRACIJAS ZURNALS SAŅEMTIE APSEKOŠANAS VIZĪŠU PIETEIKUMI REMONTDARBI DOKUMENTI<br>Lēmumi                                                                                                    |    |   |   |
| OSŪTĪTIE PAZIŅOJUMI AF<br>Ilnvaras un deleģējumi                                                                                                    | PTAUJAS KOPSAPULCES APSEKOSANAS REĢISTRACIJAS ZURNALS SAŅEMTIE APSEKOŠANAS VIZĪŠU PIETEIKUMI REMONTDARBI DOKUMENTI<br>Lēmumi                                                                                                    | J. |   |   |
| osūtītie paziņojumi ap<br>ilnvaras un deleģējumi<br>"ms nedēļās                                                                                           | PTAUJAS KOPSAPULCES APSEKOSANAS REĢISTRACIJAS ZURNALS SAŅEMTIE APSEKOSANAS VIZISU PIETEIKUMI REMONTDARBI DOKUMENTI<br>LĒMUMI<br>5 vēl nebija redzamas šīs sadaļas:                                                                                                    | J  |   | • |
| osūtītie paziņojumi ap<br>ilnvaras un delegējumi<br>rms nedēļās                                                                                           | ptaujas kopsapulces apsekosanas reģistrācijas zurnals saķemtie apsekosanas vizisu pieteikumi remontdarbi dokumenti<br>Lēmumi<br>5 vēl nebija redzamas šīs sadaļas:                                                                                                    | 2  |   | • |
| OSŪTĪTIE PAZIŅOJUMI AP<br>ILNVARAS UN DELEĢĒJUMI<br>T <b>ms nedēļā</b> s<br>Matdati Pārvalomie                                                            | eta: 01000890107<br>215275-85141 - RĪGAS pilsētas būvvalde - Notikumu vēsture - Skatīšanās vēsture<br>107001 - Gustava Zemgala gatve 44, Rīga, LV-1039<br>ATI Pārvaldnieks ĪPašnieki skaitītāji uzkrātie līdzekļi pārvaldīšanas izmaksas ienākumu/izdevumu pārskati saņemtie paziņojumi<br>ie paziņojumi aptaujas kopsapulces apsekošanas reģistrācijas žurnāls saņemtie apsekošanas vizīšu pieteikumi remontdarbi dokumenti<br>as un deleģējumi lēmumi<br>5 nedēļās vēl nebija redzamas šīs sadaļas:<br>11 pārvaldnieks īpašeki skaitītāji uzkrātie līdzekļi pārvaldīšanas izmaksas ienākumu/izdevumu pārskati saņemtie apsekošanas vizīšu pieteikumi remontdarbi dokumenti<br>11 pārvaldnieks ienākumu/izdevumu pārskati saņemtie apsekošanas vizību pieteikumu ienākumu/izdevumu pārskati saņemtie apsekošanas vizību pieteikumi remontdarbi dokumenti dokumenti dokumenti dokumenti doķējumi lēmumi |    |   | • |
| OSÜTÎTIE PAZINOJUMI AF<br>ILNVARAS UN DELEÇÊJUMI<br>TINVARAS UN DELEÇÊJUMI<br>TINVARAS UN DELEÇÊJUMI<br>MATDATI PÂRVALDMIE<br>ISÛTÎKPAZINOJUMI J          | PTAUJAS KOPSAPULCES APSEKOSANAS REĢISTRĀCIJAS ZURNALS SAŅEMTIE APSEKOSANAS VIZISU PIETEIKUMI REMONTDĀRBI DOKUMENTI<br>LĒMUMI<br>S VĒL NEBIJA REDZAMAS ŠĪS SADAJAS:<br>::::::::::::::::::::::::::::::::::                                                                                                    | 1  | • | • |
| OSŪTĪTIE PAZIŅOJUMI AP<br>ILNVARAS UN DELEĢĒJUMI<br>TINVARAS UN DELEĢĒJUMI<br>TINVARAS UN DELEĢĒJUMI<br>MATDATI PĀRVALONIE<br>ISŪTĪČEPAZIŅOJUMI J<br>MUMI | PTAUJAS KOPSAPULCES APSEKOSANAS REĢISTRĀCIJAS ZURNALS SAŅEMTIE APSEKOSANAS VIZISU PIETEIKUMI REMONTDĀRBI DOKUMENTI<br>LĒMUMI<br>S VĒL NEDIja redzamas šīs sadaļas:<br>EKS īpģieki skaitītāji uzkrātie līdzekļi pārvaldīšanas izmaksas ienākumu/izdevumu pārskati saņemtiģiziņojumi<br>1940. Kopģiulces apsekošanas reģistrācijas žurnāls mani pieteikumi remontdarbi dokumenti pilnvaras un deleģējumi                                                                                                    | 1  | • | • |

## ML pamatdati, pārvaldnieks un īpašnieki

- Pamatdati īpašuma veids, būves, zemes vienības, energosertifikāti, remontdarbi.
  - Ir informēšana par saistīto energosertifikātu derīguma termiņiem.
- **Pārvaldnieks** var apskatīt informāciju par Māju pašreizējo pārvaldnieku.
- **Īpašnieki** īpašuma veids, kadastra numurs, nosaukums vai vārds uzvārds, adrese.

| PAMATDATI PÄRVALDNIEKS                                       | ĪPAŠNIEKI SKAITĪTĀJI UZKRĀ             | TIE LĪDZEKĻI PĀRVALDĪŠANAS IZMAKSAS | IENÄKUMU/IZDEVUMU PÄRSK | ATI SAŅEMTIE PAZIŅOJUMI NOSŪ             | TĪTIE PAZIŅOJUMI APTAUJAS KOF | PSAPULCES | Eksp | luatāc | ijas li | etu. |    |
|--------------------------------------------------------------|----------------------------------------|-------------------------------------|-------------------------|------------------------------------------|-------------------------------|-----------|------|--------|---------|------|----|
| APSEKOŠANAS REĢISTRĀCIJAS ŽURN                               | NĀLS SAŅEMTIE APSEKOŠANAS VIZĪŠU PIETR | EIKUMI REMONTDARBI DOKUMENTI        | PILNVARAS UN DELEĢĒJUMI | LÊMUMI                                   |                               |           |      |        |         |      |    |
| LIETAS ĪPAŠUMS                                               |                                        |                                     |                         |                                          |                               |           |      |        |         |      |    |
| Īpašuma veids                                                |                                        | Kopīpašums                          |                         |                                          |                               |           |      |        |         |      |    |
| Kadastra numurs                                              |                                        | 01000340112                         |                         |                                          |                               |           |      |        |         |      |    |
| BÜVES                                                        |                                        |                                     |                         |                                          |                               |           |      |        |         |      |    |
| Kadastra apzīmējums / Objekta<br>Meliorācijas objekta numurs | identifikators / Kadastra numurs       | Adrese                              |                         | Galvenais lietošanas veids               |                               |           |      |        |         |      |    |
| 01000340112001                                               | 01000340112                            | Lienes iela 1, Rīga, LV-1009        |                         | 1122 Triju vai vairāku dzīvokļu<br>mājas |                               |           |      |        |         |      | •  |
| 01000340112004                                               | 01000340112                            | Lienes iela 1, Rīga, LV-1009        |                         | 1220 Biroju ēkas                         | 6                             |           |      |        |         |      |    |
| ZEMES VIENĪBAS                                               |                                        |                                     |                         |                                          |                               |           |      |        |         | •    | •  |
| Kadastra apzimejums                                          | Adrese                                 |                                     |                         |                                          |                               |           |      |        | •       | •    | •  |
| 01000340112                                                  | Lienes iela 1, Riga, LV-1009           |                                     |                         |                                          |                               |           |      |        |         |      |    |
| 01000340111                                                  | Lienes iela 3, Riga, LV-1009           |                                     |                         |                                          |                               |           |      | _      |         |      |    |
| 01000340112                                                  | Lienes iela 1, Riga, LV-1009           |                                     |                         |                                          |                               |           | •    | •      | •       | •    | •  |
| ▼ ENERGOSERTIFIKĀTI                                          |                                        |                                     |                         |                                          |                               |           |      |        |         |      |    |
| Dokumenta numurs                                             | Dokumenta veids                        | Dokumenta datums                    | Doc status              | Dokumenta autors                         | Piezīmes                      | Datne     | •    | •      | •       | •    | •  |
| BIS-EED-2-2022-10                                            | Energosertifikāts                      | 25.10.2022                          | Ir spēkā                | Iveta Riņķe                              | Derīguma termiņš: 25.10.2025  | ٤.        |      |        |         |      |    |
|                                                              |                                        |                                     |                         |                                          |                               |           |      |        | •       |      |    |
| REMONTDARBI                                                  |                                        |                                     |                         |                                          |                               |           |      |        | -       | -    | Ĩ  |
| Nav atrasts neviens remondarbu                               | ı ieraksts                             |                                     |                         |                                          |                               |           | • •  |        |         | •    |    |
|                                                              |                                        |                                     |                         |                                          |                               |           |      |        |         |      | 19 |

Var atvērt būves

## Mājas lietā īpašnieka kontaktinformācijas norādīšana, atrādīšana

• Kopīpašuma gadījumā papildus var norādīt īpašniekam piederošā dzīvokļa vai nedzīvojamo telpu numuru, lai informācija būtu pieejama pārvaldniekam un aptauju vai kopsapulču organizatoram.

| E nasta adroso                                                    | ritaji in@gmail.com                |
|-------------------------------------------------------------------|------------------------------------|
| Tālrunis                                                          | 24536787                           |
| Lietošanā nodotā dzīvokļa /dzīvokļu /<br>nedzīvojamo telpu numuri | Dzīvoklis 3 /<br>01000890107001003 |

 Ja lietotājs ir mājas pārvaldnieks vai tā pārstāvis – paraksttiesīgā persona, pilnvarotā/deleģētā persona ar tiesībām rediģēt īpašnieka kontaktdatus, lietotājs īpašniekiem var apskatīt izvēlētā īpašnieka kontaktdatus.

|                                            |                                   |                 |                  |             | -               |               | • | • |
|--------------------------------------------|-----------------------------------|-----------------|------------------|-------------|-----------------|---------------|---|---|
| ptaujas vai kopsa                          | apulces datos var                 | apskatīt īpa    | išnieku/balsotāj | u kontaktda | atus, lai spētu | sazināties ar |   | • |
| pašnieku nepiecie<br>alsotāji              | ešamības gadījum                  | ā.              |                  |             |                 |               |   | • |
| Dašnieku nepiecie<br>Alsotāji<br>īpašnieks | žamības gadījum<br>īpašumtiesības | ā.<br>Balsojums | Balsojuma datums | E-balsojums | Pielikums       |               | • | • |

#### Pārvaldnieka iespējamās darbības «Māju lietā»

- Pamatdati var apskatīt datus un atvērt EL.
- Pārvaldnieks var apskatīt pašreizējo pārvaldnieku un norādīt kontaktinformāciju, ja ir tās pārstāvis.
- **Īpašnieki** Apskatīt īpašnieku sarakstu un kontaktinformāciju un personas datus, ja ir iedotas tādas tiesības.
- Skaitītāji Reģistrēto skaitītāju saraksts un to mērījumu saraksts , var pievienot jaunu skaitītāju.
- Uzkrātie līdzekļi Var apskatīt vai pievienot uzkrāto līdzekļu mērķi un apjomu, grupē pa gadiem.
- Pārvaldīšanas izmaksas Var apskatīt vai pievienot pārvaldīšanas izmaksu veidu un apjomu.
- Ienākumu/izdevumu pārskati Var apskatīt vai pievienot kā datni ienākumu/izdevumu pārskatu.
- Saņemtie paziņojumi/ Nosūtītie paziņojumi izlasīt un nosūtīt paziņojumus.
- Aptaujas/kopsapulce izveidot un apstrādāt aptaujas un kopsapulces.
- Apsekošanas reģistrācijas žurnāls Jaunas apsekošanas reģistrācija vai iepazīšanās ar žurnālu.
- Saņemtie apsekošanas vizīšu pieteikumi- Māju pārvaldniekam var izveidot pieteikumu, piemēram, apsekot radušos bojājumu.
- Remontdarbi Var apskatīt reģistrētos Remontdarbu plānus pa gadiem vai tos pievienot.
- Dokumenti BIS dokumenti vai citi pievienotie dokumenti.
- Pilnvaras un deleģējumi Var apskatīt pilnvaras vai deleģējumus, kas reģistrēti uz šo lietu.
- Lēmumi Aptaujas, kopsapulces, citu lēmumu saraksts, kas pievienoti kā datnes.

# Dati par skaitītāja rādījumiem, uzkrātajiem līdzekļiem un pārvaldīšanas izmaksām, ienākuma/izdevuma pārskatiem.

- Skaitītāji var pievienot Skaitītāja veidu, lai tālāk veiktu rādījumu ievadi.
  - Ūdens skaitītājs;
  - Gāzes skaitītājs;
  - Elektrības skaitītājs;
  - Siltumenerģijas skaitītājs.
- Uzkrātie līdzekļi var pievienot informāciju par uzkrāto līdzekļu apjomu un detalizāciju.
- Pārvaldīšanas izmaksas ievades princips līdzīgs kā uzkrātajiem līdzekļiem, jānorāda datums, summa. Iespējam norādīt izmaksu detalizāciju sadalījumu par izmaksu veidiem.
- Ienākumu/izdevumu pārskati jānorāda pārskata datums un jāpievieno dokuments kā datne.

#### Paziņojumu sūtīšanas iespēja un saņemšana

- Sadaļā 'Nosūtītie paziņojumi' iespējama paziņojumu sūtīšana citiem īpašniekiem vai pārvaldniekam, kas pēc izsūtīšanas nonāk adresātam sadaļā 'Paziņojumi' un ML 'Saņemtie paziņojumi'.
- Mājas pārvaldnieks vai tā pārstāvis var izveidot vai mainīt paziņojuma sagataves, lai veidotu paziņojumus ērtākā veidā, izmantojot sagatavotu sagatavi.
  - Atverot pārvaldnieku lietas sarakstu, blakus sadaļai '**Māju lietas**' var redzēt sadaļu '**Paziņojumu sagataves**', kur var pievienot jaunu paziņojuma sagatavi vai apskatīt izveidotās.

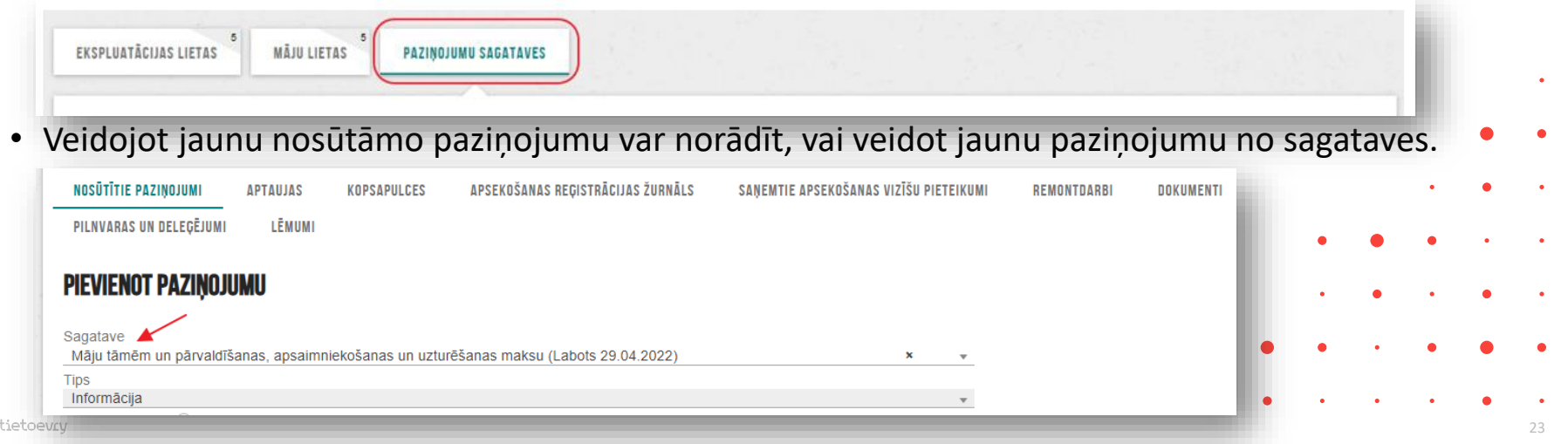

## Ieskats BIS elektroniskajās aptaujās un kopsapulcēs

#### ✓ Māju lietā var veidot aptaujas un kopsapulces.

✓ Iespēja veikt elektronisko balsošanu.

| PÄRVAI NIŠANAS IZMAKSAS IENÄKIIMII/IZNEVIIMII PÄRSKATI SANEMTIE PAZINNIIIMI |
|-----------------------------------------------------------------------------|
|                                                                             |

✓ Paziņojumu sūtīšana citiem īpašniekiem (kaimiņiem) vai pārvaldniekam

✓ 2022. gada 17.novembrī tika ieslēgtas BIS elektroniskās aptaujas un kopsapulces Māju lietā.

✓ Tika veikti grozījumi Dzīvokļa īpašuma likums un Dzīvojamo māju pārvaldīšanas likums

Mājas lietas vešanas un aktualizēšanas noteikumi

Aptaujas un kopsapulces izveidošana, balsošana, rezultātu apstrāde, protokola izveidošana, iebildumu reģistrēšana un apstrāde

- Aptaujas un kopsapulces izveidojot ir datumu kontrole.
- Atbildes var būt tikai PAR un PRET.
- Kad aptauja ir statusā 'Aktīva', tad var veikt elektronisko balsošanu. Savukārt kopsapulcēm iespējams veikt elektronisko priekšbalsošanu, ja statuss ir 'Paziņota'.
- Kad aptauja vai kopsapulce beigusies, tad ir rezultātu apstrāde.
- Pēc rezultātu apkopošanas, ievadīšanas ir protokola veidošana.
- Pēc protokola apstiprināšanas, pieņemtie lēmumi redzami sadaļā 'Lēmumi':
  - Lēmums nav pieņemts;
  - Lēmums ir pieņemts.
- 7 dienas pēc lēmuma pieņemšanas iespējams iesniegt iebildumus.

#### Aptaujas un kopsapulces statusu pāreja

#### • Aptaujām

- Sagatave Gatava uzsākšanai Paziņošana Paziņots Aktīva Rezultāta apstrāde Protokola sagatavošana – Pabeigts.
  - Pie statusa 'Aktīvs' un 'Rezultāta apstrāde' kontrolē gan statusu, gan datumu/laiku.
  - Iespējams norādīt vai ir 'Ārpus BIS'.

#### • Kopsapulcēm

- Sagatave Gatava uzsākšanai Paziņošana Paziņota Rezultāta apstrāde Protokola sagatavošana – Pabeigts.
- Elektroniskā priekšbalsošana.Uzliek sistēmas parakstu protokola datiem.
  - lespējams reģistrēt iebildumus.

## Kopēšanas iespēja aptaujās un kopsapulcēs

#### 1) Kopēšanas iespēja aptaujām un kopsapulcēm.

| PIEVIENOT APTAUJU                                                         |                                                                        |                          |           |                   |                     |
|---------------------------------------------------------------------------|------------------------------------------------------------------------|--------------------------|-----------|-------------------|---------------------|
| Iniciators                                                                | Nosaukums                                                              | Aptaujas norises periods | Ārpus BIS | Statuss           | ~                   |
| Īpašnieku biedrība "BIS pārvaldnieks Nr.1",<br>PRJ90000001 (Pārvaldnieks) | Dzīvokļa īpašnieka atkrituma apsaimniekotāja novērtējums.              | 01.06.2022 21.06.2022.   | Nē        | Gatava uzsākšanai | <b>A</b> C <b>D</b> |
| Īpašnieku biedrība "BIS pārvaldnieks Nr.1",<br>PRJ90000001 (Pārvaldnieks) | Dzīvojamās mājas 16, Rīgā Dzīvokļu īpašnieku APTAUJAS LAPA Nr.22.04/01 | 12.05.2022 26.05.2022.   | Nē        | Aktīva            | 40                  |

- Veicot aptaujas kopēšanu, sistēma izveido šajā pašā mājas lietā jaunu aptaujas vai kopsapulces ierakstu, kurā automātiski aizpilda datus, izņemot ievades solī 'Pamatdati'.
  - Pēc kopēšanas atrādīs paziņojumu → Nav korekti aizpildīts solis 'Pamatdati'!
  - Ievades solī 'Pamatdati' jānorāda jauns aptaujas norises periods vai kopsapulces sākuma datums un laiks.
- BISP lietotājs var labot visus aptaujas datus.

#### Kopsapulces balsošanas lapu izdruka

1) Kopsapulces ierosinātājs, vadītājs vai protokolētājs var sagatavot kopsapulces jautājumu balsošanas lapas izdruku klātienes balsošanai, izmantojot dažādas lejupielādes iespējas.

| 🗆 Ar tukšu jautājumu                                                       |                                                                                                    |                                                       | - 81                |                 |              |   |
|----------------------------------------------------------------------------|----------------------------------------------------------------------------------------------------|-------------------------------------------------------|---------------------|-----------------|--------------|---|
| Balsojuma variants*<br>Pilns atbildes teksts                               | O Atbildes numurs                                                                                                    |                                                       | - 81                |                 |              |   |
| □ Ainavskata formāts                                                       |                                                                                                    |                                                       | - 81                |                 |              |   |
|                                                                            |                                                                                                    |                                                       | - 81                |                 |              |   |
|                                                                            |                                                                                                    |                                                       |                     |                 |              |   |
|                                                                            | LEJUPIELÄDĒT DATNI                                                                                                    | AIZVĒRT                                               | - 81                |                 |              |   |
|                                                                            | LEJUPIELÄDĒT DATNI                                                                                                    | AIZVĒRT                                               |                     |                 |              |   |
| sagatavotu kopsapulo                                                       | LEJUPIELÄDĒT DATNI<br>es izdruku, jāatver izvēlēto kopsapulci, kas ir jau paziņota, un                                                                                                    | AIZVĒRT<br>tālāk jāatver jautāj                       | juma ba             | alsoju          | uma          | • |
| sagatavotu kopsapulo<br>ultātu apskates forma<br>pas izdruku, izvēloties c | LEJUPIELĀDĒT DATNI<br>es izdruku, jāatver izvēlēto kopsapulci, kas ir jau paziņota, un<br>ar darbības pogu <balsojuma rezultāts="">. Katram jautājumam<br/>darbības pogu <izdruka>.</izdruka></balsojuma> | AIZVĒRT<br>tālāk jāatver jautāj<br>var izveidot jautā | juma ba<br>ajumu ba | alsoji<br>alsoš | uma<br>Sanas | • |
| sagatavotu kopsapulo<br>ultātu apskates forma<br>as izdruku, izvēloties c  | EUPPELÄDĒT DATNI<br>es izdruku, jāatver izvēlēto kopsapulci, kas ir jau paziņota, un<br>ar darbības pogu <balsojuma rezultāts="">. Katram jautājumam<br/>darbības pogu <izdruka>.</izdruka></balsojuma>   | AIZVĒRT<br>tālāk jāatver jautāj<br>var izveidot jautā | juma ba<br>ajumu ba | alsoji<br>alsoš | uma<br>Sanas | • |

#### Aptaujas un kopsapulces iekšējā sistēmā BIS2

- Ja BIS portālā Mājas lietais būs izveidotas kādas kopsapulces vai aptaujas un tās būs nonākušas statusā "Pabeigta", tad EL sadaļā "Mājas lietas lēmumi" var apskatīt to rezultātus.
  - Lai lietotājs varētu apskatīt lēmumu detaļas, tad jāpiešķir loma "BIS2 mājas lietas lēmumu skatītājs".
  - Sadaļā "Mājas lietas lēmumi" lietotājs var apskatīt sarakstu ar ekspluatācijas lietas saistītās mājas lietas lēmumiem, kuri ir pieņemti BIS kopsapulces vai aptaujas rezultātā, vai pievienoti tai manuāli.

|                  | iviajas lietas letitu |                                                                              |                             |  |
|------------------|-----------------------|------------------------------------------------------------------------------|-----------------------------|--|
| Lēmuma<br>datums | Protokola<br>numurs   | Lēmuma saturs                                                                | Lēmuma<br>pieņemšanas veids |  |
| 05.05.2022       | BIS-EL-02-<br>2022-7  | Lēmums nav pieņemts (Vai esat apmierināti ar atkrituma izvešanas grafiku?)   | Aptauja                     |  |
| 05.05.2022       | BIS-EL-02-<br>2022-7  | Lēmums nav pieņemts (Vai esat apmierināts ar atkrituma izvešanas kvalitāti?) | Aptauja                     |  |
| 05.05.2022       | BIS-EL-02-<br>2022-7  | Lēmums nav pieņemts (Vai mainīt atkritumu izmešanas/savākšanas punktu?)      | Aptauja                     |  |
| 22.04.2022       | BIS-EL-03-            | Lēmums ir pieņemts (Vai nomainīt ārdurvis? - A. PAR)                         | Kopsapulce                  |  |

## Apsekošanas reģistrācijas žurnāls

- Reģistrē apsekošanas ierakstus, norādot kurā datumā, kāds apsekošanas veids, kurš ir apsekotājs, apsekošanas rezultātu un, vai nepieciešamas kādas darbības bojājumu novēršanai.
  - Var atzīmēt vai tā ir periodiskā apsekošana.
  - Var atzīmēt vai bojājumi novērsti.
  - Var pievienot pielikumus datnes.

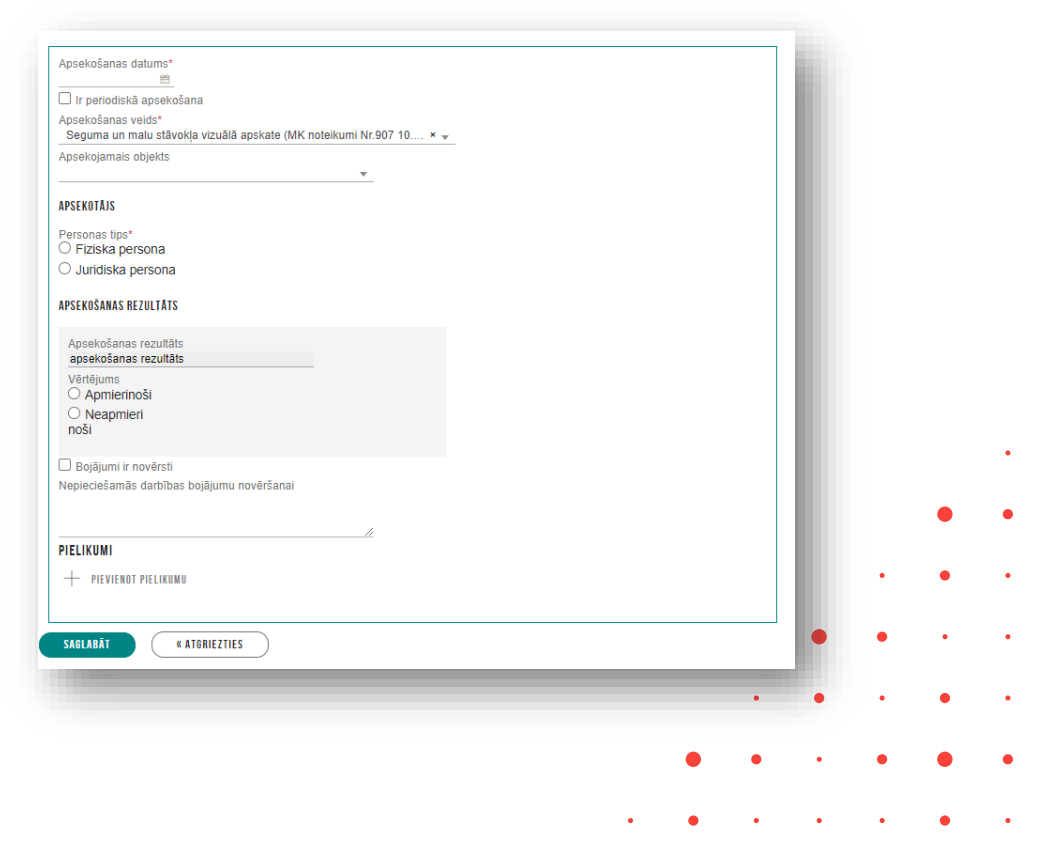

#### Apsekošanas veidu periodu kontrole

- Sistēma veic regulāru mājas lietas objektu apsekošanas periodu kontroli, lai brīdinātu par nepieciešamību veikt apsekošanu.
  - 1) Sistēma reizi nedēļā veic sistēmā eksistējošo mājas lietu veikto periodisko apsekošanas veidu kontroli, lai nosūtītu brīdinājumu par to, ka <u>tuvojas</u> periodiskās apsekošanas veikšanas datums.
  - 2) Sistēma reizi nedēļā veic sistēmā eksistējošo mājas lietu veikto periodisko apsekošanas veidu kontroli, lai nosūtītu brīdinājumu par to, ka ir <u>nokavēts</u> periodiskās apsekošanas veikšanas datums.

| Brīdinājums                                                                                                    | Paziņojums -                                                                                                    | Lasīts                                                                                                    | 04.04.2022 09:41                                                                     | BIS: Kavēts periodiskā apskates veikšanas termiņš mājas lietā BIS-ML-312175-<br>82048 | 04.04.2022. |   | i |
|----------------------------------------------------------------------------------------------------|----------------------------------------------------------------------------------------------------|----------------------------------------------------------------------------------------------------|--------------------------------------------------------------------------------------|---------------------------------------------------------------------------------------|-------------|---|---|
| Ziņojums                                                                                                    |                                                                                                    |                                                                                                    |                                                                                      |                                                                                       |             |   |   |
| Labdien!                                                                                                    |                                                                                                    |                                                                                                    |                                                                                      |                                                                                       |             |   |   |
| Mājas lietā BIS-MI                                                                                                    | 312175-82048 - "01005700196" ir kavēts p                                                                                                    | ieriodiskā apskates veikšanas termiņš                                                                                                    | š.                                                                                   |                                                                                       |             |   |   |
| <ul> <li>vizuālā apskate s</li> <li>Vizuālā apskate s</li> <li>pagraba telpu viz</li> <li>dzīvojamās māja<br/>termiņš 08.02.202</li> </ul> | ilēdzenēm, eņģēm (MK noteikumi Nr.907 11.<br>šētām, žogiem, vārtiem, atbalsta mūriem (MI<br>uālā apskate (MK noteikumi Nr.907 11.6.) - ;<br>s un tai piederīgo ēku iekštelpu grīdu, griest<br>2 | 4.3.) - apsekošanas veikšanas termiņ<br>< noteikumi Nr.907 10.3.) - apsekošana<br>apsekošanas veikšanas termiņš 08.0:<br>u un sienu virsmu vizuālā apskate (M | ņš 01.12.2020<br>nas veikšanas termiņš 12.1<br>2.2022<br>K noteikumi Nr.907 12.) - a | 1.2017<br>psekošanas veikšanas                                                        |             |   |   |
| Saite uz mājas liet                                                                                                    | u: http://test.bis.gov.lv/bisp/lv/portal/house_c                                                                                                    | ases/312175                                                                                                    |                                                                                      |                                                                                       |             |   |   |
| Šis ir automātiski s                                                                                                    | agatavots e-pasts, lūdzu neatbildēt!                                                                                                    |                                                                                                    |                                                                                      |                                                                                       |             |   |   |
| Būvniecības inforr                                                                                                    | nācijas sistēma https://bis.gov.lv                                                                                                    |                                                                                                    |                                                                                      |                                                                                       |             |   |   |
|                                                                                                    |                                                                                                    |                                                                                                    |                                                                                      |                                                                                       |             |   |   |
|                                                                                                    |                                                                                                    |                                                                                                    |                                                                                      | •                                                                                     | • •         | ٠ |   |
|                                                                                                    |                                                                                                    |                                                                                                    |                                                                                      |                                                                                       |             |   |   |
|                                                                                                    |                                                                                                    |                                                                                                    |                                                                                      | • •                                                                                   |             |   |   |

#### Pieteikuma izveidošana pārvaldniekam

- Īpašniekam un tā pārstāvim sadaļas nosaukums ir '**Mani pieteikumi**', kur var izveidot vai aplūkot savus sagatavotos un iesniegtos apsekošanas vizīšu pieteikumus
  - Izveidoto pieteikumu, saņems māju pārvaldnieks.
  - Ja Mājas lietā nav norādīts aktīvs mājas pārvaldnieks, tad pieteikumu nevar izveidot.

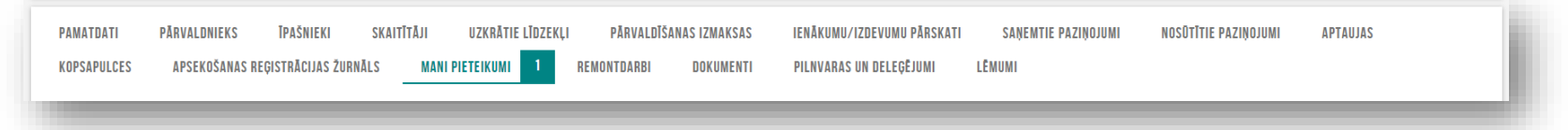

- Pārvaldniekam un tā pārstāvim sadaļas nosaukums ir 'Saņemtie apsekošanas vizīšu pieteikumi', kur tas var aplūkot un apstrādāt sev adresētos vizīšu pieteikumus.
  - Pārvaldnieks saņem paziņojumu un jaunu vizītes pieteikumu.
  - Sadaļā 'Saņemtie apsekošanas vizīšu pieteikumi' apskata pieteikumu un var uzsākt pieteikuma apstrādi.

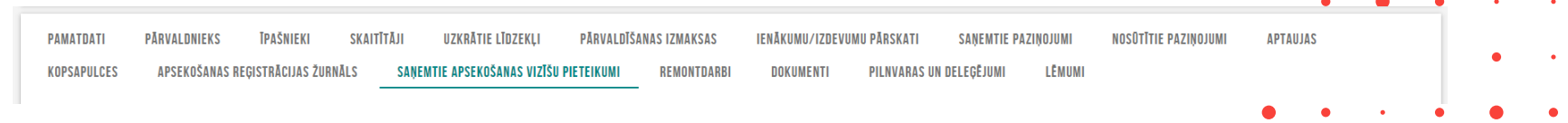

#### Izmaiņas apsekošanas vizītes pieprasījumā

- Apsekošanas vizītes atsaukšana un apstrāde
  - Īpašnieks var izveidot mājas pārvaldniekam apsekošanas pieprasījumu un to var arī atsaukt.
    - Lietotājs var atsaukt savus apsekošanas pieprasījumu, ja tā statuss ir 'Izveidots', 'Apskatīts' vai 'Apstrādē'.

|                | APSEKOŠANAS REĢISTRĀCIJAS ŽURNĀLS MANI PIETEIKUMI ' REMONTDAF                                                                                              | RBI DOKUMENTI PILNVARAS UN DELEÇËJUMI LËMUMI                                                                                                |   |   |   |   |   |
|----------------|----------------------------------------------------------------------------------------------------|----------------------------------------------------------------------------------------------------|---|---|---|---|---|
|                | APSEKOŠANAS VIZĪTES PIETEIKUMS                                                                                                    |                                                                                                    |   |   |   |   |   |
|                | Mājas pārvaldnieks<br>Sagatavotājs<br>Īpašnieks<br>Statuss<br>Iesniegšanas datums un laiks<br>Pieteikuma tēma<br>Pieteikuma saturs<br>Atkal lifts saplīsis | Īpašnieku biedrība "BIS pārvaldnieks Nr.1"<br>Īpašnieks1 Paraugs1<br>Īpašnieks1 Paraugs1<br>Iesniegts<br>19.05.2022 19:35<br>Lifts saplīsis |   |   |   |   |   |
|                | Pievienotie dokumenti                                                                                                    |                                                                                                    |   |   |   |   |   |
|                | Sistêmas reference: b2791894c19a45f08d93788b2477dca19e979073eef12051cbff0a03e3257e70                                                                       |                                                                                                    |   |   |   | • | • |
|                | AISAUKI NUTIKUMU VESTURE («ATURIEZTIES                                                                                                    |                                                                                                    |   |   | • | • | • |
| Pārvaldniek    | ks saņemto apsekošanas vizīš                                                                                                    | u pieteikumu, kas ir atsaukšanā, atverot labošanā:                                                                                          | • | • | • | • | • |
| • var apstipri | ināt atsaukumu;                                                                                                    |                                                                                                    |   | • | • | • | • |
| • var noraidīt | t atsaukumu.                                                                                                    |                                                                                                    |   |   |   |   |   |
|                |                                                                                                    | •                                                                                                    | ٠ | • | • | • | • |

#### Remontdarbu plānošana, veikšana un pabeigšana

- Var pievienot jaunu REMONTDARBA PLĀNA ierakstu vai labot esošu ierakstu norādot:
  - Remontdarbu plāna gadu obligāts, jābūt unikālam mājas un ekspluatācijas lietas ietvaros.
  - Remontdarbu saraksts obligāti jābūt norādītam vismaz vienam ierakstam, kur par katru ierakstu norāda:
    - Grupu obligāts. Iespējamās vērtības:
      - 'Būve';
      - 'lekšējie inženiertīkli un iekārtas';
      - 'Ārējie inženiertīkli';
      - 'Teritorijas labiekārtojums';
    - Prioritāti un statusu;
    - Ieraksta statuss 'Plānots', 'Procesā', 'Veikts'. Ja norāda statusu 'Veikts', papildus jānorāda darbu pabeigšanas datums;
    - Elements obligāts, brīvi ievadāms teksts;
      Remontdarba veids obligāts, brīvi ievadāms teksts;
      Plānotās izmaksas obligāts, summa, kāda nepieciešama remontdarbu veikšanai;
      Plānotais termiņš datums, līdz kuram jāveic remontdarbus;
      Darbu veicējs fiziska vai juridiska persona;
      Pielikumi pielikuma datnes ar iespēju norādīt datnes aprakstu.

#### Izmaiņas mājas lietu remontdarbos

- Pievienojot vai labojot esošu remontdarba ierakstu, lietotājs papildus remontu datiem var norādīt:
  - Remontdarba izpildes secība plānā;
  - Remontdarbu sākuma datums, kas nevar būt lielāks par remontdarba beigu datumu, ja tāds ir norādīts.
- Kārtošana pēc izpildes secības un izpildes termiņa:
  - Ja remontdarbu plāns nav apstiprināts plāna remontdarbu solī un kopskatā remontdarbus kārto pēc izpildes secības plānā, izpildes termiņa, grupas, identifikatora.
  - Ja remontdarbu plāns ir apstiprināts, plāna kopskatā remontdarbus kārto pēc izpildes secības plānā, izpildes termiņa, grupas, identifikatora.
  - Izvēršot remontdarbu plāna datus, remontdarbus kārto pēc izpildes secības plānā, izpildes termiņa, grupas, identifikatora.

### Dokumentu apskate un lēmumu pievienošana

- Sadaļā 'Dokumenti' atrāda dokumentus, kas reģistrēti no BIS2 Ekspluatācijas lietas vai pievienoti manuāli no BISP EL vai ML.
  - Iespējams pievienot jaunu dokumentu.
  - Iespējams pievienot energosertifikātu, kas reģistrēts BIS.
- Sadaļā 'Lēmumi' atrāda:
  - no BIS aptaujas vai kopsapulces protokola automātiski sagatavotos lēmumus;
  - manuāli pievienotos šajā sadaļā,
    - Iespējams pievienot manuāli šādus lēmuma pieņemšanas veidus – Aptauja, Kopsapulce, Cits lēmums.

| .ēmuma pieņemšanas veids*<br>Kopsapulce                          |  | x         |
|------------------------------------------------------------------|--|-----------|
| .ēmuma pieņemšanas datums*<br>04.10.2022 ≅                       |  |           |
| Protokola numurs*<br>PR_2022_001                                 |  | - 1       |
| .ēmuma teksts*<br>Lēmums pieņemts PAR - Remontdarbu plānam 2023. |  | <i>ii</i> |
| LÉMUMU APLIECINOŠS DOKUMENTS                                     |  | - 1       |
| Pievienotais dokuments *                                         |  |           |
| DOK.pdf 24.11.2022 17:17, 50 KB ×                                |  | - 1       |
| PIELIKUMI                                                        |  |           |
| + PIEVIENOT PIELIKUMU                                            |  |           |
| SABLABĀT « ATGRIEZTIES                                           |  |           |
|                                                                  |  |           |
|                                                                  |  | •         |

#### ML datu Izdruku sagatavošana

• Lietotājs var sagatavot izdruku/ norakstu par ML datiem, nospiežot

LEJUPIELÄDĖT ATVASINÄJUMU

- Sagatavotājam izdrukām pievienojam virsrakstu:
  - Būvniecības informācijas sistēma fiksēts teksts;
  - <Mājas lietas numurs, objektu kadastra apzīmējumi, adreses>;
  - <Izdrukas sagatavošanas datums un laiks>;
  - Noraksts fiksēts teksts';
  - <Datu kopas nosaukums>.
- Ja izdrukā ir iekļauta viena datu kopa, kurai ir sistēmas paraksts, to iekļauj izdrukas pēdējā lapā.
   Piemēram, skaitītāju sarakstam nebūs šāda reference, jo tā ir skaitītāja līmenī.

# 3. Ekspluatācijas pilnvaras/deleģējumi:

- Īpašnieka pārstāvēšanas tiesību pilnvaru izveidošana;
- Pārvaldīšanas tiesību piešķiršana;
- Pārvaldnieka iespēja reģistrēt īpašnieka pārstāvēšanas tiesības.

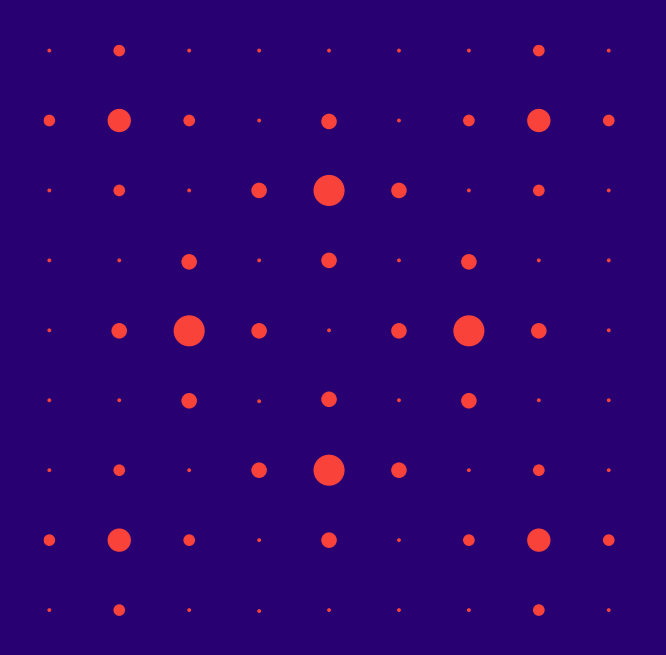

### Ekspluatācijas pilnvaras/deleģējumi

- Ekspluatācijas pilnvaras/deleģējumi
  - Izsniegtās/ Saņemtās pilnvaras
    - Īpašnieka pārstāvēšanas tiesību pilnvaras izveidošana
    - Pārvaldīšanas tiesību pilnvaras izveidošana
  - Deleģējumu izsniedz, lai var pārstāvēt juridisko personu. (Deleģējumus veido darbiniekiem).
    - **Īpašnieka** pārstāvēšanas tiesību deleģējumu izveidošana.
    - Pārvaldīšanas tiesību deleģējumu izveidošana.
      - Ir arī sistēmas automātiski ģenerēti deleģējumi, balstoties uz īpašumtiesībām.

|                                                                                     |     | , • |
|-------------------------------------------------------------------------------------|-----|-----|
| IZSNIEGTĀS PILNVARAS SAŅEMTĀS PILNVARAS SAŅEMTIE DELEĢĒJUMI                         |     | •   |
| ▶ Meklēšana                                                                         | • • | •   |
|                                                                                     |     | •   |
| Nav pilnvaru                                                                        | • • | •   |
| JAUNA ĪPAŠNIEKA PĀRSTĀVĒŠANAS TIESĪBU PILNVARA JAUNA PĀRVALDĪŠANAS TIESĪBU PILNVARA |     |     |
| , tietoevry                                                                         |     | 39  |

## Papildinājumi EL pilnvaru, deleģējumu izveidošanā

1) Veidojot ekspluatācijas pilnvaras sagatavi var norādīt tajā vairākus objektus, uz kuriem attiecas pilnvara.

```
    Pilnvaras objekts*
```

×01001211281001 - Pavasara gatve 4, Rīga, LV-1082 ×01000702282002 - Gustava Zemgala gatve 16, Rīga, LV-1084

- Pilnvarotā persona saņem piekļuvi pie visām norādītām lietām.
- Veidojot pārvaldnieka tiesību pilnvaru vai deleģējumu, var personai piešķirt tiesības rediģēt mājas īpašnieku kontaktdatus.

Tiesības\*
Tiesības strādāt ar ekspluatācijas/mājas lietu
Dokumentu/Datu skatīšanās ()
Dokumentu/Datu sagatavošana ()
Redzēt īpašnieku sensitīvos datus ()
Tiesības labot īpašnieka kontaktdatus ()
Var pārpilnvarot

# Pārvaldnieka iespēja reģistrēt īpašnieka pārstāvēšanas tiesības

- Mājas lietas sadaļā 'Pilnvaras un deleģējumi' varēs reģistrēt īpašnieka pārstāvēšanas pilnvaru vai deleģējumu.
  - Būs obligāti jāpievieno datni, kas apstiprināta ar e-parakstu.
  - Pilnvaru veidojot, var norādīt tikai personu no mājas īpašniekiem un objektu no mājas lietas.

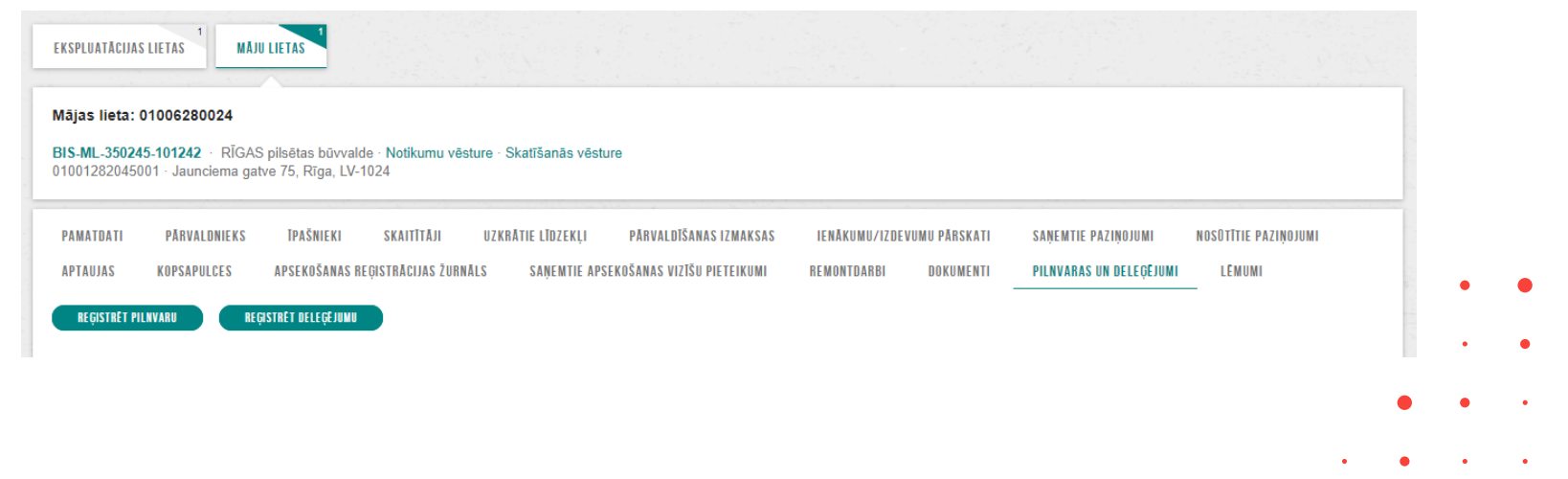

## 4. Izmaiņas BIS reģistros :

Izmaiņas BISP māju pārvaldnieku reģistra sarakstā.

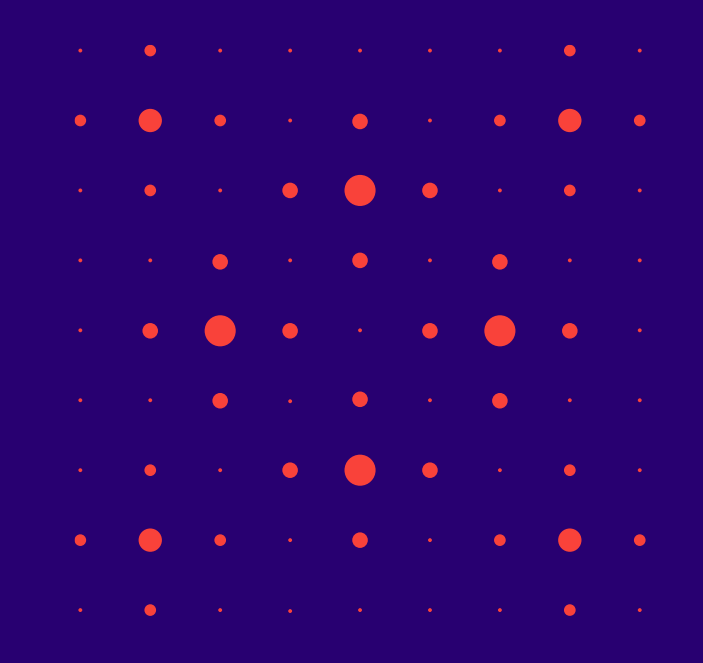

#### Izmaiņas BISP māju pārvaldnieku reģistra sarakstā

- Aktīvs māju pārvaldnieks, atverot publisko māju pārvaldnieku reģistru, tajā var redzēt sadaļu 'PĀRVALDNIEKAM REĢISTRĒTĀS MĀJAS'.
- Sadaļā tiek atrādītas pārvaldniekam māju pārvaldnieku reģistrā pievienotās mājas.
- Lietotājs var atlasīt mājas pēc kadastra apzīmējuma vai adreses.

| DZĪVOJAMO    | MĀJU PĀRVALDNIEKU REĢISTI       | RS        |                                            |                     |            |                     |                     |                       |   |   |   |   |
|--------------|---------------------------------|-----------|--------------------------------------------|---------------------|------------|---------------------|---------------------|-----------------------|---|---|---|---|
| PÄRVALDNIEKS | PĀRVALDNIEKAM REĢISTRĒTĀS MĀJAS | PĀRVALDĀN | IĀ DZĪVOJAMĀ MĀJA                          |                     |            |                     |                     |                       |   |   |   |   |
| Adrese       |                                 | n         | Adrese                                     | Mājas lieta         | Datums no  | Datums līdz         | Kadastra apzīmējums | lr piešķirta piekļuve |   |   |   |   |
| Kadastra ana |                                 |           | Gustava Zemgala gatve 16,<br>Rīga, LV-1084 | BIS-ML-312175-82048 | 28.04.2021 | uz nenoteiktu laiku | 01000702282002      | Jā                    |   |   |   |   |
| 0100070228   | 2002                            |           |                                            |                     |            |                     |                     | Atlasīts 1 ieraksts   |   | • | • |   |
|              | MEKLĒT NOTĪRĪT                  |           |                                            |                     |            |                     |                     |                       |   |   | • |   |
|              |                                 |           |                                            |                     |            |                     |                     |                       |   |   |   |   |
|              |                                 |           |                                            |                     |            |                     |                     |                       | • | • | • |   |
|              |                                 |           |                                            |                     |            |                     |                     | •                     |   | • | • | , |
| _            | NEKLÉT KOTIŘÍT                  |           |                                            |                     | _          |                     |                     | •                     |   | • |   | • |

#### Patvaļīgās būvniecības pazīme

- Dokumentiem ar veidu "Atzinums par būves ekspluatācijas pārbaudi", "Būvvaldes lēmums" uzstāda 'Ir konstatēta patvaļīga būvniecība', ja dokumentā ir pievienots lēmums 'Lēmums novērst patvaļīgās būvniecības sekas, saskaņojot atbilstošu būvniecības ieceres dokumentāciju.' vai 'Lēmums novērst patvaļīgās būvniecības sekas, atjaunot iepriekšējo stāvokli.' un lēmumam nav uzstādīta pazīme 'Pārkāpumi novērsti'.
  - Šo patvaļīgās būvniecības pazīmi atrāda arī pie Ekspluatācijas lietas pamatdatiem gan iekšējā sistēmā, gan publiskā portāla lietotājiem Ekspluatācijas lietā un Ekspluatāciju lietu publiski pieejamos datos.

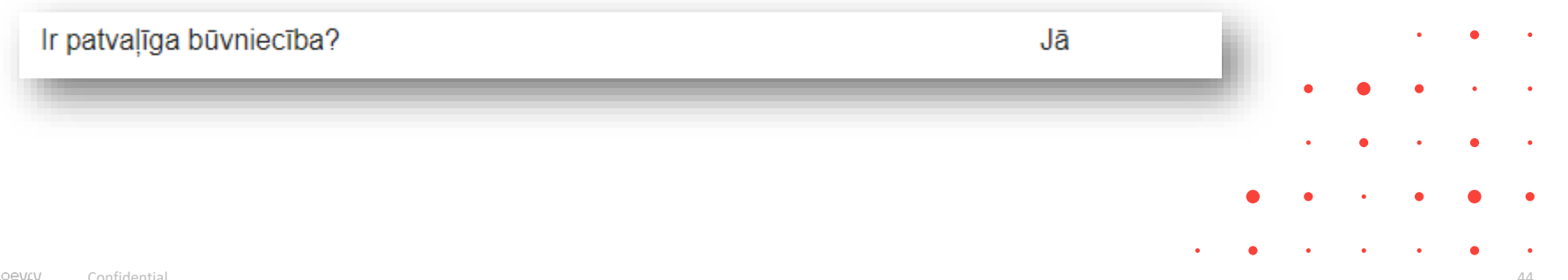

#### Atbalsta dienesta piekļuves piešķiršana un publiskie dati

- Kā ieslēgt pieeju BIS atbalsta dienesta darbiniekam, lai labāk varētu saprast radušos problēmu?
  - Fiziskās personas profila «BIS ATBALSTA PALĪDZĪBAS PIEPRASĪŠANA».
    - Var ieslēgt uz 74 h iespēju skatīt datus BIS atbalsta darbiniekiem, lai varētu ātrāk saprast un pārbaudīt, kas par problēmu, vai sniegt konsultāciju.

| Izvēlne                                               | Meklēšana Q                                                       |                                                          |
|-------------------------------------------------------|-------------------------------------------------------------------|----------------------------------------------------------|
| PROFILS                                               | SAŅEMTIE DOKUMENTI IESNIEGT                                       | IE DOKUMENTI PAZIŅOJUMI REĶĪNI PILNVAROŠANAS SADAĻA      |
| PROFILA IN<br>BIS ATBALS<br>DATI BIS R<br>Reģistra pa | NFORMĀCIJA<br>STA PALĪDZĪBAS PIEPRASĪŠANA<br>EĢISTROS<br>ziņojumi | BIS ATBALSTA PALĪDZĪBAS PIEPRASĪŠANA<br>Piekļuve atvērta |

#### Māju lietas datu uzturēšana un vešana

- Mājas lietas vešana elektroniski plānota kā obligāts pienākums pārvaldniekiem.
  - No 2023.gada 28.februāra «Mājas lietā» daudzdzīvokļu mājām lietu kārtošana BISā būs obligāta.
    - Šim pienākumam būs noteikts pārejas periods, par kuru vēl tiek diskutēts.
    - Ir veikti attiecīgi grozījumi Dzīvojamo māju pārvaldīšanas likumā, kā arī izdoti jauni Ministru kabineta noteikumi mājas lietas vešanai.
      - Plānoto grozījumi Ministru kabineta 2015. gada 28. jūlija noteikumiem Nr. 438 "Būvniecības informācijas sistēmas noteikumi". <u>https://likumi.lv/ta/id/275847</u>.
      - Būs arī vēl kādi precizējumi un labojumi BISā.

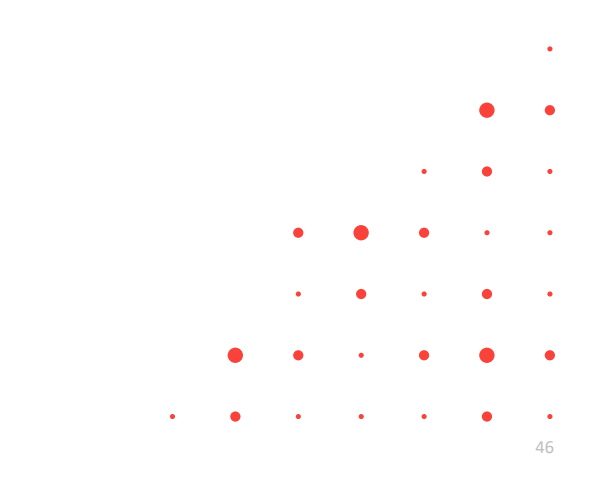

# Paldies par uzmanību!

leraksts būs pieejams https://bis.gov.lv/bisp/noderigi/bis-apmacibas

Aptaujas anketas <u>https://ej.uz/bis-aptauja</u>

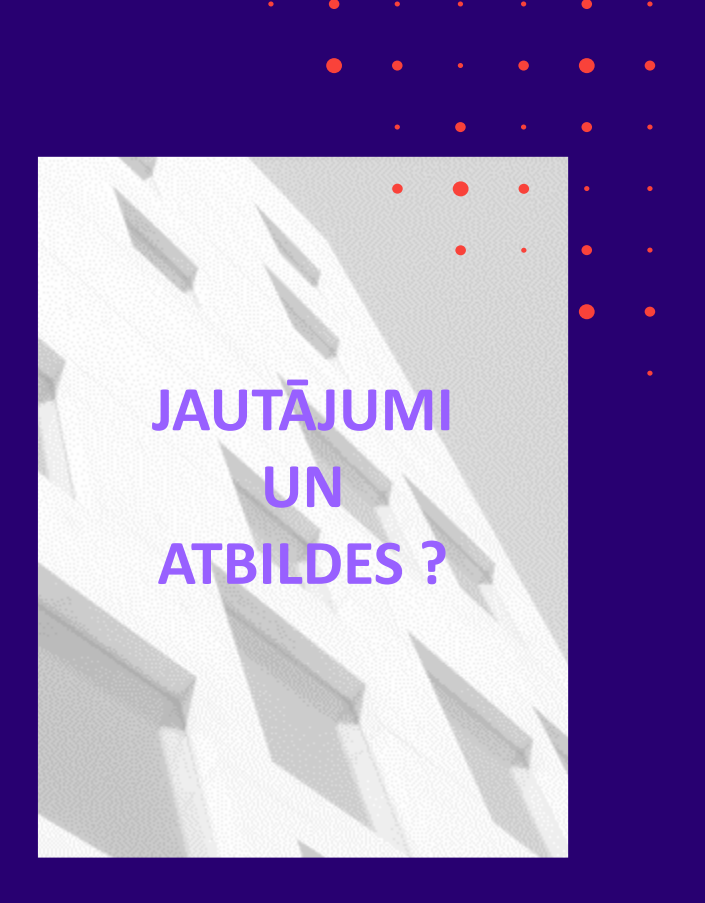